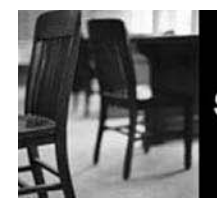

## SUNGARD HIGHER EDUCATION

**Components of the Banner Main Menu** 

The following are the major components of the Banner user interface.

| Soracle Developer Forms Runtime - Web                                                                                              |            | <u> </u>                                                                                                    |
|----------------------------------------------------------------------------------------------------|------------|----------------------------------------------------------------------------------------------------|
| Eile Edit Options Block Item Record Query Tools Help                                                                               |            |                                                                                                    |
|                                                                                                    |            | 9                                                                                                    |
| 🗑 General Menu GUAGMNU 8.0 (BANB) - Thursday January 31, 2008 - Last login Thursday January 31, 2008 C                             | )1:52 PM   | 6_ <u> ×</u> - ×                                                                                                    |
| Go To                                                                                                    | roducts: 💌 | Menu   Site Map THelp Center                                                                                                    |
| My Banner                                                                                                    | 5)         | My Links                                                                                                    |
| Banner                                                                                                    | -          | Change Rapper Reserverd                                                                                                    |
| Student [*STUDENT]                                                                                                    |            | Change Banner Password                                                                                                    |
|                                                                                                    |            | Check Banner Message                                                                                                    |
|                                                                                                    |            | Personal Link 1                                                                                                    |
|                                                                                                    |            | Personal Link 2                                                                                                    |
| General [*GENERAL]                                                                                                    |            | <b>v</b>                                                                                                    |
| Document Management Suite [*BDMS]                                                                                                  |            | Personal Link 3                                                                                                    |
| Banner Security [*SECURITY]                                                                                                    |            | Personal Link 4                                                                                                    |
|                                                                                                    |            | Personal Link 5                                                                                                    |
|                                                                                                    |            | Personal Link 6                                                                                                    |
|                                                                                                    |            |                                                                                                    |
|                                                                                                    |            |                                                                                                    |
|                                                                                                    |            | My Institution 8                                                                                                    |
|                                                                                                    |            |                                                                                                    |
|                                                                                                    |            | SUNGARD HIGHER EDUCATION                                                                                                    |
|                                                                                                    |            |                                                                                                    |
|                                                                                                    |            | A The second second sec |
| Banner Broadcast Messages                                                                                                    |            |                                                                                                    |
| 01-JAN-2000 Testing BRUAULAST message in 10g<br>04-OCT-2005 This is how you create messages to display on the opening Banner menu. | Ē.         | A CALLAR TO                                                                                                    |
| 03-OCT-2005 Test of Messages                                                                                                    | 1          |                                                                                                    |
|                                                                                                    | •          |                                                                                                    |
| Enter the object name: Press LIST for listing.                                                                                     |            |                                                                                                    |
| Record: 1/1     U   <0SC>                                                                                                    |            |                                                                                                    |

1) Menu Bar

- 5) Products Menu

- 9) Broadcast Messages

- 2) Toolbar 3) Go To field
- 6) Menu, Site Map, Help Center links 10) Auto Help Line
- 7) My Links
- 4) Hierarchical Menu 8) My Institution link

**Banner 8 Navigation** 

Quick Reference Guide

## **Common Banner Toolbar Icons**

| Icon | Function                                                     |  |  |
|------|--------------------------------------------------------------|--|--|
|      | Save: Save changes to current form.                          |  |  |
| 3    | <b>Rollback:</b> Revert form to original blank state.        |  |  |
|      | <b>Select:</b> Select currently highlighted item.            |  |  |
| ×    | <b>Insert Record:</b> Insert record into current form.       |  |  |
|      | <b>Remove Record:</b> Remove current record from form.       |  |  |
|      | <b>Previous Record:</b> Navigate to previous record on form. |  |  |
|      | <b>Next Record:</b> Navigate to next record on form.         |  |  |
|      | <b>Previous Block:</b> Navigate to previous block on form.   |  |  |
|      | <b>Next Block:</b> Navigate to next block on form.           |  |  |
|      | Enter Query: Enter Query Mode.                               |  |  |
|      | Execute Query: Execute a query.                              |  |  |
| ×    | Cancel Query: Exit Query Mode.                               |  |  |
|      | View/Send Message: Send and receive messages in Banner.      |  |  |
|      | Print: Print the current window.                             |  |  |
|      | Online Help: Access Online Help.                             |  |  |
| X    | Exit: Exit current form or activity.                         |  |  |

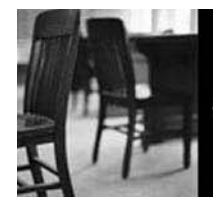

## SUNGARD HIGHER EDUCATION

Parts of a Banner Form

Banner forms will contain some or all of these common elements.

| ID:       602000180       ▲ Adams, Heather L.         ID:       602000180       ▲ Adams, Heather L.                                                                                                    |                                  |                                                                  |                                  |  |      |               |
|----------------------------------------------------------------------------------------------------|----------------------------------|------------------------------------------------------------------|----------------------------------|--|------|---------------|
| Current Identification Alternate Identification Address Telephone Biographical E-mail Emergency Contact Additional Identification     Gender: Male   Image: 3   Image: 29   Not Available Age:   SSN/SIN/TIN: Deceased   Deceased Date:     Image:   Citizenship:   Image:   Marital Status:   Single   Religion:   Legacy:   Image:   Image:   Image:   Single   Religion:   Image:   Image:   Image:   Single   Religion:   Image:   Image: |                                  |                                                                  |                                  |  |      |               |
| Race                                                                                                    |                                  |                                                                  |                                  |  | User | Activity Date |
| Gender<br>Record: 1/                                                                                                    | 1                                | <080                                                             | >>                               |  |      | )<br>         |
| 1)<br>2)<br>3)                                                                                                    | Title bar<br>Fields<br>Key block | <ol> <li>6) Caler</li> <li>7) Chec</li> <li>8) Searce</li> </ol> | ndar icons<br>k boxes<br>ch icon |  |      |               |

## **Banner 8 Navigation**

Quick Reference Guide

**Common Keyboard Shortcuts** The following keyboard shortcuts are default values. Your implementation may vary.

| Function               | Keyboard       |
|------------------------|----------------|
|                        | Shortcut       |
| Show Kevs              | CTRL+F1        |
|                        |                |
| Help (Item Properties) | CTRL+H         |
| Print                  | SHIFT+F8       |
| List of Values         | F9             |
| Scroll Down            | PAGE DOWN      |
| Scroll Up              | PAGE UP        |
| Enter Query            | F7             |
| Execute Query          | F8             |
| Display Error          | SHIFT+F1       |
| Previous Block         | CTRL+PAGE UP   |
| Next Block             | CTRL+PAGE DOWN |
| Previous Record        | SHIFT+UP       |
| Next Record            | SHIFT+DOWN     |
| Clear Record           | SHIFT+F4       |
| Clear Field            | CTRL+U         |
| Duplicate Field/Item   | F3             |
| Commit                 | F10            |
| Exit                   | CTRL+Q         |